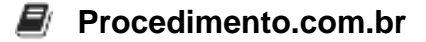

# Como Resolver o Erro Crítico: O Menu Iniciar não está Funcionando no Windows

## O Problema:

O erro crítico "O menu Iniciar não está funcionando. Tentaremos repará-lo quando você entrar na próxima vez." é um problema comum no ambiente Windows. Esse erro impede o usuário de acessar o Menu Iniciar, o que pode limitar significativamente a usabilidade do sistema operacional.

# Análise do Problema:

Os sintomas desse problema incluem:

- O Menu Iniciar não abre quando clicado.
- Mensagem de erro crítico aparece na tela.
- Outros elementos da interface do Windows, como a Cortana e a barra de tarefas, também podem não funcionar corretamente.

Esse problema pode começar após uma atualização do Windows, instalação de novos drivers, ou até mesmo sem uma causa aparente.

## Causa Raiz:

A causa raiz desse problema pode variar, mas algumas das causas mais comuns incluem:

- Arquivos de sistema corrompidos.
- Problemas com o perfil do usuário.
- Conflitos com software de terceiros.
- Problemas com a atualização do Windows.

## Solução:

Aqui está um guia passo a passo para resolver o problema:

## 1. Reiniciar o Windows Explorer:

Às vezes, reiniciar o Windows Explorer pode resolver o problema temporariamente.

# Pressione Ctrl + Shift + Esc para abrir o Gerenciador de Tarefas. # Encontre "Windows Explorer" na lista de processos. # Clique com o botão direito e selecione "Reiniciar".

## 2. Criar um Novo Perfil de Usuário:

Se o problema persistir, criar um novo perfil de usuário pode ajudar a determinar se o

Procedimento.com.br

problema está relacionado ao perfil atual.

# Pressione Ctrl + Shift + Esc para abrir o Gerenciador de Tarefas. # Vá para Arquivo > Executar nova tarefa. # Digite "powershell" e marque a opção "Criar esta tarefa com privilé gios administrativos".

No PowerShell, digite:

```
net user NovoUsuario /add
net localgroup administrators NovoUsuario /add
```

Faça logoff e entre com o novo usuário "NovoUsuario".

## 3. Executar o Verificador de Arquivos do Sistema (SFC):

O SFC pode encontrar e reparar arquivos de sistema corrompidos.

# Abra o PowerShell com privilégios administrativos. sfc /scannow

#### 4. Executar o DISM:

O DISM (Deployment Imaging Service and Management Tool) pode reparar a imagem do sistema.

# Abra o PowerShell com privilégios administrativos. DISM /Online /Cleanup-Image /RestoreHealth

#### 5. Reinstalar Aplicativos do Windows:

Reinstalar os aplicativos padrão do Windows pode resolver problemas com o Menu Iniciar.

# Abra o PowerShell com privilégios administrativos. Get-AppXPackage | Foreach {Add-AppxPackage -DisableDevelopmentMode -R egister "\$(\$\_.InstallLocation)\AppXManifest.xml"}

#### 6. Atualizar o Windows:

Certifique-se de que todas as atualizações do Windows estão instaladas.

```
# Vá para Configurações > Atualização e Segurança > Windows Update.
# Clique em "Verificar atualizações" e instale as atualizações dispon
íveis.
```

#### 7. Restaurar o Sistema:

#### Procedimento.com.br

Se todas as soluções acima falharem, considere restaurar o sistema para um ponto anterior onde o problema não existia.

# Vá para Configurações > Atualização e Segurança > Recuperação. # Em "Restaurar o PC", clique em "Começar" e siga as instruções.

#### Conclusão:

Esses passos devem ajudar a resolver o erro crítico relacionado ao Menu Iniciar no Windows. Se o problema persistir, pode ser necessário realizar uma reinstalação completa do Windows.